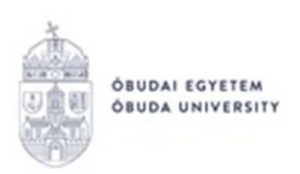

# VIZSGAIDŐSZAKHOZ KAPCSOLÓDÓ KÉRVÉNYEK KEZELÉSE A NEPTUN RENDSZERBEN

A vizsgákhoz/vizsgaidőszakhoz/eredmények adminisztrációjához kapcsolódóan a Neptun rendszerben az alábbi kérvények találhatók meg:

- OE-0018 Nyilatkozat vizsgáról történt távolmaradás igazolásához
- OE-0023 Aláírás és évközi jegy beírási kérelem
- OE-0024 Vizsgaeredmény beírási kérelem
- OE-0025 Beírt jegy ellenőrzési kérelem

Az **OE-0018-as** és az **OE-0024-es** kérvények a Neptun rendszerben az adott vizsgáról indíthatók el. Tehát a Neptun rendszerbe belépve, a **"Vizsgák"/"Felvett vizsgák"** menüpontban, a kérdéses vizsga sorában található **"+"** jelre kattintva. A felugró ablakban a **"Kérvény leadása"** opciót választva jelennek meg a kiválasztott vizsga kapcsán leadható kérvények.

A leadni kívánt kérvényre kattintva megnyílik maga a kérvény, ahol a kitöltés és leadás elvégezhető. Az alábbiakban a vizsgákhoz/vizsgaidőszakhoz/eredmények adminisztrációjához kapcsolódó egyes kérvényekről olvasható bővebb tájékoztatás:

# • OE-0018 - Nyilatkozat vizsgáról történt távolmaradás igazolásához

Akkor adandó le, amennyiben a hallgató adott vizsga kapcsán az Óbudai Egyetem Tanulmányi Ügyrendje 3:6/A. §-a alapján a kérvényben megjelölt vizsgajelentkezésének törlését kéri az oktatótól. A kérvényen a "Kérelem tárgya" blokkban az alábbi mezők kitöltése szükséges:

Kérelem indoklása: kötelezően kitöltendő mező. A kérelem csak az indokolás hitelt érdemlő igazolásával együtt fogadható el, mely kötelezően csatolandó a kérelemhez. Hitelt érdemlő igazolás hiányában a kérvény megfontolás nélkül elutasítható.

Igazolás csatolására az oldal alján található "Dokumentumok hozzárendelése" gomb megnyomásával nyílik lehetőség.

A "+ **Fájl feltöltése"** gombra kattintva választható ki a saját gépen tárolt fájl. Engedélyezett fájltípusok és méretkorlátaik: PDF (10000kb), JPEG (10000kb).

Az így kiválasztott és feltöltött fájl bekerül a "Feltöltött kérvénymellékletek" részhez.

| BUDAI EGYETEM<br>BUDA UNIVERSITY     |                                                |             |                | Toptun I          |
|--------------------------------------|------------------------------------------------|-------------|----------------|-------------------|
| Új kérvény [] kérvény mellékl        | etei                                           |             |                | ? 🗗               |
| Kérvénymelléklet feltöltése          |                                                |             |                |                   |
| ♦ Nyelv<br>♦ Leírás                  | magyar                                         | ~           |                |                   |
| Kérvénymelléklet feltöltése          | PDF (10000kb), JPEG (1000<br>+ Fájl feltöltése | 00kb)       |                |                   |
| Feltöltött kérvénymellékletek        |                                                |             |                | 🗎 🛎 🗶 🥭           |
| Műveletek: Bezárás Létező e          | lokumentum hozzáadása                          |             |                | 1 Oldalméret 20 V |
| Laforda Mária Gran an Allálda A Mari | isa Nyely Fáilnéy                              | Fllenőrizve | Fáil letöltése | Törlés határideie |

A fentieket követően a **"Következő"** gombra kattintva megjelenik a leadni kívánt kérvény előképe, melyen megtehető az ellenőrzés, majd a **"Kérvény leadása"** gomb segítségével adható le a kérelem.

# • OE-0024 - Vizsgaeredmény beírási kérelem

Akkor adandó le, amennyiben a hallgató adott vizsga kapcsán az Óbudai Egyetem Tanulmányi ügyrendje 3:9. §. (1) bekezdése alapján kéri az oktatót, hogy az adott tárgyból a vizsga eredményét a Neptunban rögzíteni szíveskedjen. Kérjük, hogy a Tanulmányi ügyrendben megjelölt határidő előtt ne adja le a kérvényt.

Kitölteni való mező ebben a kérvényben nem szerepel, a **"Következő"** gombra kattintva megjelenik a leadni kívánt kérvény előképe, melyen megtehető az ellenőrzés, majd a **"Kérvény leadása"** gomb segítségével adható le a kérelem.

Az **OE-0023-as** és **OE-0025-ös** kérvények a Neptun rendszerben a "**Tanulmányok/Mintatanterv**" menüpontban, az adott tárgyat kikeresve indíthatók el. A kérvények elérhetők: vizsgaidőszakban és a vizsgaidőszakot követő egy hétben.

Az alábbiakban a vizsgaidőszakhoz/eredmények adminisztrációjához kapcsolódó egyes kérvényekről olvasható bővebb tájékoztatás:

# • OE-0023 - Aláírás és évközi jegy beírási kérelem

Akkor adandó le, amennyiben a hallgató adott tantárgy kapcsán az Óbudai Egyetem Tanulmányi Ügyrendjének 3:8. §. (1) bekezdése alapján kéri az oktatótól az aláírás,

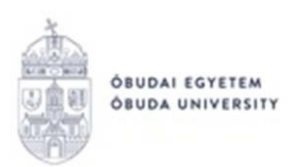

illetve évközi jegy felrögzítését a Neptun rendszerbe. Kérjük, hogy a Tanulmányi ügyrendben megjelölt határidő előtt ne adja le a kérvényt!

# • OE-0025 - Beírt jegy ellenőrzési kérelem

Akkor adandó le, amennyiben a hallgató adott tantárgy kapcsán az Óbudai Egyetem Tanulmányi Ügyrendjének 3:7. §. (9) bekezdése alapján kéri az oktatótól a beírt jegy értékének ellenőrzését.

Ha a folyamat végén nem kattint a **"Kérvény leadása"** gombra és kilép az oldalról, akkor a kérvény leadása nem történik meg! A sikeres kérvényleadásról visszajelző üzenet érkezik!

| Siker  |                                            | Ľ |
|--------|--------------------------------------------|---|
| Ø      | A(z) OE-0001/4018 kérvény leadásra került. |   |
|        |                                            |   |
|        |                                            |   |
| Vissza |                                            |   |

A leadott kérvényt az "**Ügyintézés/Kérvények**" menüpontban a "**Leadott kérvények**" fülön lehet megtekinteni, illetve az adott tétel sorában a "+" jelre kattintva megjelenő helyi menüben, a **"Kérvény megtekintése**" opciót választva. Szintén itt ellenőrizhetők a csatolt kérvénymellékletek is.

Ha a hallgató kérvényéről döntés született, akkor a kérvény státuszának változásáról a hallgató automatikus rendszerüzenetben értesítést fog kapni a Neptunban.

Budapest, 2021.01.25.

Neptun Iroda Óbudai Egyetem